# DOWNLOAD MY JBL HEADPHONES APP

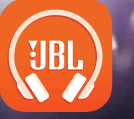

GETITON Google Play Available on the App Store

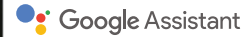

# **THE GOOGLE ASSISTANT**

# a. To set up your Google Assistant

- 1. Connect your headphones to your mobile device
- 2. Set up your Google Assistant using your mobile device:

On your Android device, press and hold the home button to open the Google Assistant and follow the on-screen instructions.

On your iOS devices, open or download the Google Assistant app and follow the app instructions.

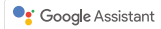

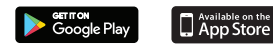

## NOTE:

The Google Assistant is available on eligible Android 5.0 devices or later.

For iOS devices, the Google Assistant app needs to be downloaded. Works on Lollipop, Marshmallow and Nougat Android Phones with Google Play Services, >1.5GB of memory and 720p or higher screen resolution.

For more information on what your Google Assistant can do, visit: assistant.google.com/platforms/headphones

# b. To use your Google Assistant

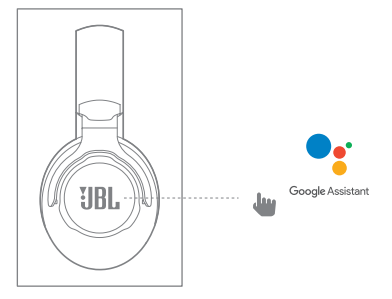

| FUNCTION                             | WHAT TO DO                                                                                                    |
|--------------------------------------|----------------------------------------------------------------------------------------------------|
| TALK TO YOUR GOOGLE ASSISTANT        | PRESS AND HOLD THE ACTION BUTTON TO BEGIN. REQUIRES PAIRING WITH ELIGIBLE<br>PHONE AND INTERNET CONNECTION. FOR EXAMPLES OF QUESTIONS AND THINGS YOU CAN<br>DO, VISIT: HTTPS://ASSISTANT.GOOGLE.COM/PLATFORMS/HEADPHONES |
| GET YOUR NOTIFICATIONS               | PRESS THE ACTION BUTTON.                                                                                                    |
| STOP YOUR GOOGLE ASSISTANT           | DOUBLE PRESS ACTION BUTTON.                                                                                                    |
| REPLY TO A MESSAGE (WHERE AVAILABLE) | AFTER RECEIVING A MESSAGE NOTIFICATION, PRESS AND HOLD THE ACTION BUTTON TO<br>RESPOND. WHEN YOU'RE DONE, RELEASE THE BUTTON.                                                                                            |

### NOTE:

- 1. Google, Android and Google Play are trademarks of Google LLC.
- 2. The Google Assistant isn't available in certain languages and countries.
- 3. If you want to turn on or off the Google Assistant, please download our My JBL Headphones App. You can select under Settings > Voice assistant > Google Assistant.

#### FR L'Assistant Google

a. Configuration de l'Assistant Google

1. Connectez vos écouteurs à votre appareil mobile

 Configurez votre Assistant Google en utilisant votre appareil mobile : sur votre appareil Android<sup>™</sup>, appuyez de manière prolongée sur le bouton d'accueil pour ouvrir l'Assistant Google puis suivez les instructions qui s'affichent à l'écran.

Sur vos appareils iOS, ouvrez ou téléchargez l'application Assistant Google puis suivez les instructions de l'application.

Remarque: L'Assistant Google est disponible sur les appareils Android" 5.0° ou ultérieurs. Pour les appareils iOS, il est nécessaire de télécharger l'application Assistant Google. \*Fonctionne sur les téléphones Android" versions Lollipop, Marshmallow et Nougat avec les services Google Play, dotés de plus d'1,5 Go de mémoire et d'écrans d'une résolution de 720 pixels ou supérieure.

Pour plus d'informations sur les capacités de votre Assistant Google, rendez-vous sur : assistant.google.com/platforms/headphones

#### b. Utilisation de l'Assistant Google

| FONCTION                                                      | quoi faire                                                                                                    |
|---------------------------------------------------------------|----------------------------------------------------------------------------------------------------|
| PARLER À VOTRE ASSISTANT GOOGLE                               | POUR COMMENCER, APPUYEZ SUR LA TOUCHE ACTION ET MAINTENEZ-LA ENFONCÉE. POUR DES EXEMPLES DE QUESTIONS ET DE CHOSES QUE VOUS POUVEZ FAIRE, RENDEZ-VOUS SUR :<br>HTTPs://ASSISTANT.GOODLEFR/PLATFORMS/PHONES/HEADPHONES |
| RECEVOIR VOS NOTIFICATIONS                                    | APPUYEZ SUR LE BOUTON D'ACTION.                                                                                                    |
| ARRÊTER VOTRE ASSISTANT GOOGLE                                | APPUYEZ DEUX FOIS SUR LE BOUTON D'ACTION.                                                                                                    |
| RÉPONDRE À UN MESSAGE (SELON<br>Disponibilité de la fonction) | APRÊS AVOIR REÇU UNE NOTIFICATION DE MESSAGE, APPUYEZ LONGUEMENT SUR LE BOUTON D'ACTION POUR RÉPONDRE. LORSQUE VOUS AVEZ TERMINÉ, RELÂCHEZ LE BOUTON.                                                                 |

#### Remarque:

1. Google, Android et Google Play sont des marques de Google LLC.

2. L'Assistant Google n'est pas disponible dans toutes les langues et dans tous les pays.

 Si vous voulez activer ou désactiver l'Assistant Google, veuillez télécharger notre application JBL. Vous pouvez sélectionner l'option dans Réglages > Assistant vocal > Assistant Google.

# El Asistente de Google

a. Para configurar el Asistente de Google

- 1. Conecta tus auriculares a tu dispositivo móvil
- 2. Configura el Asistente de Google mediante tu dispositivo móvil:

En dispositivos Android™ mantén pulsado el botón de inicio para abrir el Asistente de Google y sigue las instrucciones en pantalla.

En dispositivos iOS, abre o descarga la aplicación del Asistente de Google y sigue las instrucciones de la misma.

Nota: El Asistente de Google está disponible en dispositivos Android" 5.0 Lollipop\* o superior. Para dispositivos 10S, necesitas descargar la aplicación el Asistente de Google. \*Compatible con teléfonos Android" con Lollipop, Marshmallow y Nougat con Google Play Services, con más de 1,5 GB de memoria y una resolución de pantalla de 720 p o superior. Para obtener más información sobre lo que puede hacer tu Asistente de Google visita: assistant.google.com/platforms/headphones

#### b. Para usar el Asistente de Google

| FUNCIÓN                                           | aué hacer                                                                                                    |
|---------------------------------------------------|----------------------------------------------------------------------------------------------------|
| HABLA CON TU ASISTENTE DE GOOGLE                  | MANTÉN PULSADO EL BOTÓN DE ACCIÓN PARA COMENZAR. PARA VER EJEMPLOS DE PREGUNTAS Y FUNCIONES, VISITA: HTTPS://ASSISTANT.GOOGLE.COM/PLATFORMS/HEADPHONES |
| OBTENER NOTIFICACIONES                            | PULSA EL BOTÓN DE ACCIÓN.                                                                                                    |
| PARAR EL ASISTENTE DE GOOGLE                      | PULSA EL BOTÓN DE ACCIÓN DOS VECES.                                                                                                    |
| RESPONDER A UN MENSAJE (EN LOS CASOS DISPONIBLES) | DESPUÉS DE RECIBIR UN MENSAJE DE NOTIFICACIÓN, MANTÉN PULSADO EL BOTÓN DE ACCIÓN PARA RESPONDER. CUANDO HAYAS TERMINADO, SUELTA EL BOTÓN.              |

Note:

1. Google, Android y Google Play son marcas registradas de Google LLC.

2. El Asistente de Google no está disponible en algunos idiomas y países.

3. Para activar o desactivar el asistente de Google, descarga nuestra aplicación JBL APP. Puedes seleccionarlo en Ajustes > Asistente de voz > Asistente de Google.

## DE

#### Dein Google Assistant

a. So wird Google Assistant eingerichtet

- 1. Verbinde deinen Kopfhörer mit deinem Smartphone
- 2. Richte Google Assistant über dein Smartphone ein:

Auf deinen Ändroid-Gerät: "Halte die Home-Taste gedrückt, um Google Assistant zu öffnen, und befolge die Anweisungen auf dem Bildschirm. Auf deinem iOS-Gerät: Öffne oder lade die Google Assistant App herunter und befolge die App-Anweisungen. Hinweis: Google Assistant ist auf geeigneten Android<sup>™</sup> 5.0-Geräten\* oder neuer verfügbar.

Für iOS-Geräte muss die Google Assistant App heruntergeladen werden.

\*Funktioniert auf Android"-Telefonen unter Lollipop, Marshmallow und Nougat mit Google Play Services, über 1,5 GB Speicher und einer Bildschirmauflösung von mindestens 720p. Weitere Informationen zu Google Assistant findest du unter assistant.google.com/platforms/headphones

#### b. So verwendest du Google Assistant

| AKTION                                         | SO FUNKTIONIERT'S                                                                                                    |
|------------------------------------------------|----------------------------------------------------------------------------------------------------|
| MIT DEINEM GOOGLE ASSISTANT SPRECHEN           | DRÜCKE ZUM START DIE AKTIONSTASTE UND HALTE SIE GEDRÜCKT. HIERZU WIRD EIN KOMPATIBLES SMARTPHONE SOWIE EINE INTERNETVERBINDUNG BENÖTIGT. BEISPIELE DAFÜR, WAS DU FRAGEN UND TUN KANNST, |
|                                                | FINDEST DU UNTER: HTTPS://ASSISTANT.GOOGLE.COM/PLATFORMS/HEADPHONES                                                                                                    |
| DEINE BENACHRICHTIGUNGEN ERHALTEN              | DRÜCKE DIE AKTIONSTASTE.                                                                                                    |
| DEINEN GOOGLE ASSISTANT STOPPEN                | DRÜCKE DIE AKTIONSTASTE DOPPELT.                                                                                                    |
| AUF EINE NACHRICHT ANTWORTEN (FALLS VERFÜGBAR) | HALTE DIE AKTIONSTASTE GEDRÜCKT, NACHDEM DU EINE BENACHRICHTIGUNG ERHALTEN HAST, UM ZU ANTWORTEN. LASSE DIE TASTE LOS, WENN DU FERTIG BIST.                                             |

#### Hinweis:

1. Google, Android und Google Play sind Marken von Google LLC.

2. Google Assistant ist in einigen Ländern und Sprachen nicht verfügbar.

 Zum Ein- oder Ausschalten des Google Assistant muss die My JBL Headphones-App heruntergeladen werden. Unter Einstellungen > Sprachassistent > Google Assistant ist dies auswählbar.

#### **IT** L'Assistente Google

#### a. Per configurare l'Assistente Google

- 1. Collega le cuffie al tuo dispositivo mobile
- 2. Configura l'Assistente Google dal tuo dispositivo mobile:

Su un dispositivo Android™, tieni premuto il pulsante Home per aprire l'Assistente Google e segui le istruzioni sullo schermo.

Su un dispositivo iOS, apri o scarica l'app dell'Assistente Google e segui le istruzioni.

Nota: l'Assistente Google è disponibile per dispositivi compatibili Android™ 5.0\* o successivi.

Per i dispositivi iOS, è necessario scaricare l'app dell'Assistente Google.

\*Funziona su telefoni Android" Lollipop, Marshmallow e Nougat con servizi Google Play, con memoria >1,5GB e con una risoluzione dello schermo 720p o superiore. Per maggior informazioni sulle funzioni dell'Assistente Google, visita il sito: https://assistant.google.com/intl/it\_it/platforms/phones

#### b. Per usare l'Assistente Google

| FUNZIONE                                 | COSA FARE                                                                                                    |
|------------------------------------------|----------------------------------------------------------------------------------------------------|
| PARLA AL TUO ASSISTENTE GOOGLE           | PER INIZIARE TIENI PREMUTO IL PULSANTE AZIONE. PER CONSULTARE LE DOMANDE FREQUENTI E CONOSCERE LE AZIONI POSSIBILI, VISITA IL SITO: HTTPS://ASSISTANT.GOOGLE.COM/INIT./IT_IT/PLATFORMS/PHONES |
| RICEVI NOTIFICHE                         | PREMI IL PULSANTE AZIONE.                                                                                                    |
| INTERROMPI L'ASSISTENTE GOOGLE           | PREMI DUE VOLTE IL PULSANTE AZIONE.                                                                                                    |
| RISPONDI A UN MESSAGGIO (SE DISPONIBILE) | DOPO AVER RICEVUTO UN MESSAGGIO DI NOTIFICA, TIENI PREMUTO IL PULSANTE AZIONE PER RISPONDERE. QUANDO HAI FINITO, RILASCIA IL PULSANTE.                                                        |

#### Nota:

1. Google, Android e Google Play sono marchi di Google LLC.

2. L'Assistente Google non è disponibile in alcune lingue e paesi.

3. Se desideri attivare o disattivare l'Assistente Google, scarica la nostra APP JBL. Puoi effettuare la selezione in Impostazioni > Assistente vocale > Assistente Google.

## NL

#### De Google Assistent

a. De Google Assistent instellen

- 1. Verbind je hoofdtelefoon met je mobiele apparaat
- 2. Stel je Google Assistent in met je mobiele apparaat:

Druk op je Android"-apparaat op de Home-toets en houd deze ingedrukt om de Google Assistent te openen en volg de instructies op het scherm.

Open of download de app van de Google Assistent op je iOS-apparaten en volg de instructies voor de app.

Opmerking: de Google Assistent is beschikbaar op in aanmerking komende apparaten met Android™ 5.0\* of hoger.

Voor iOS-apparaten moet de app van de Google Assistent worden gedownload.

\*Werkt op Lollipop, Marshmallow en Nougat Android<sup>™</sup>-telefoons met Google Play Services, meer dan 1,5 GB geheugen en een schermresolutie van 720p of hoger. Voor meer informatie over wat je Google Assistent kan doen, ga je naar: assistant.google.com/platforms/headphones

#### b. Je Google Assistent gebruiken

| FUNCTIE                                       | WAT KUN JE DOEN?                                                                                                    |
|-----------------------------------------------|----------------------------------------------------------------------------------------------------|
| PRATEN MET JE GOOGLE ASSISTENT                | DRUK OP DE ACTIE-KNOP EN HOUD DEZE INGEDRUKT OM TE BEGINNEN. VOOR VOORBEELDEN VAN VRAGEN EN DINGEN DIE JE KUNT DOEN GA JE NAAR: HTTPS://ASSISTANT.GOOGLE.COM/PLATFORMS/HEADPHONES |
| JE MELDINGEN OPHALEN                          | DRUK OP DE ACTIEKNOP.                                                                                                    |
| JE GOOGLE ASSISTENT STOPPEN                   | DRUK TWEE KEER OP DE ACTIEKNOP.                                                                                                    |
| EEN BERICHT BEANTWOORDEN (INDIEN BESCHIKBAAR) | NADAT JE EEN BERICHTMELDING HEBT ONTVANGEN, HOUD JE DE ACTIEKNOP INGEDRUKT OM TE REAGEREN. LAAT DE KNOP LOS ALS JE KLAAR BENT.                                                    |

#### Opmerking:

1. Google, Android en Google Play zijn handelsmerken van Google LLC.

2. De Google Assistent is niet beschikbaar in bepaalde talen en landen.

3. Download de 'My JBL Headphone-app' als je de Google Assistent wilt in- of uitschakelen, Ga naar Instellingen> Spraakassistent> Google Assistent.

### NO

#### Google Assistent

a. oppsett av Google Assistent

- 1. Kople hodetelefonene dine til mobilenheten din
- Sett opp Google Assistent ved hjelp av mobilenheten: På Android"-enheten, trykk og hold hjemknappen nede for å åpne Google Assistent og følg instruksjonene på skjermen. På en iOS-enhet, åpne eller laste ned Google Assistent-appen. og følg instruksjonene for appen.

Merk: Google Assistent er tilgjengelig på Android<sup>™</sup> 5.0-enheter og senere.

For iOS-enheter, trenger du à laste ned Google Assistent-appen. Funger på Lollipop, Marshmallow og Nougat Android"-telefoner med Google Play-tjenester, >1.5GB minne og 720p eller høyere skjermoppløsning.

For mer informasjon om hva Google Assistent kan gjøre, besøk: assistant.google.com/platforms/headphones

#### b. Slik bruker du din Google Assistent

| FUNKSJONER                            | HVA DU MÅ GJØRE                                                                                                    |
|---------------------------------------|----------------------------------------------------------------------------------------------------|
| PRAT MED DIN GOOGLE ASSISTENT         | TRYKK OG HOLD ACTION-KNAPPEN NEDE FOR Å BEGYNNE. KREVER PARING MED TILPASSEDE TELEFONER OG INTERNETT-TILSLUTNING.                  |
|                                       | FOR EKSEMPLER PÅ SPØRSMÅL OG TING DU KAN GJØRE, BESØK: HTTPS://ASSISTANT.GOOGLE.COM/PLATFORMS/HEADPHONES                           |
| MOTTA MELDINGENE DINE                 | TRYKK PÅ HANDLINGSKNAPPEN.                                                                                                    |
| STOPP DIN GOOGLE ASSISTENT            | DOBELTTRYKK PÅ HANDLINGSKNAPPEN.                                                                                                   |
| SVAR PÅ MELDINGER (HVOR TILGJENGELIG) | NÅR DU HAR MOTTATT ET MELDINGSVARSEL, KAN DU TRYKKE PÅ OG HOLDE INNE HANDLINGSKNAPPEN FOR Å SVARE. SLIPP KNAPPEN NÅR DU ER FARDIG. |

#### Merk:

1. Google, Android og Google Play er varemerker som eies av Google LLC.

2. Google Assistent er ikke tilgjengelig for enkelte språk og i enkelte land.

3. Hvis du vil aktivere eller deaktivere Google Assistent, kan du laste ned vår JBL APP.Du kan velge under Innstillinger > Taleassistent > Google Assistent.

## RU

#### Google Ассистент

- а. Настройка Google Ассистента
  - 1. Подключите наушники к мобильному устройству
  - 2. Настройте Google Ассистента с помощью мобильного устройства:

Android": нажмите и удерживайте кнопку главного экрана, чтобы открыть Google Ассистента, и следуйте инструкциям на экране. iOS: откройте или скачайте приложение "Google Ассистент" и следуйте инструкциям в приложении.

Применание: Google Ассистент доступен на поддерживаемых устройствах с Android" 5.0 и 6 опее поздних версий. На устройствах IOS необходимо установить приложение "Google Ассистент". Google Ассистент работает на телефонах с Android" Lollipop, Marshmallow и Nougat с сервисами Google Play, более 1,5 ГБ памяти и разрешением экрана 720 р и больше. Дополнительная информация о возможностях Google Ассистента доступна на сайте assistant.google.com/platforms/headphones

#### b. Использование Google Ассистента

| ФУНКЦИЯ                                  | действия                                                                                                    |
|------------------------------------------|----------------------------------------------------------------------------------------------------|
| PA3FOBOP C GOOGLE ACC//CTEHTOM           | нажимте и удерживайте кнопку аспол, чтобы начать, необходимо подключение к поддерживаемому телефону и интернет-соединение, примеры вопросов и действий можно найти на<br>сайте нттру://assistant.google.com/platforms/headphones |
| ПРОСЛУШИВАНИЕ УВЕДОМЛЕНИЙ                | HAXMITE KHORKY ACCHCTEHTA.                                                                                                    |
| OCTAHOBKA GOOGLE ACC//CTEHTA             | дважды нажмите кнопку ассистента.                                                                                                    |
| ОТВЕТ НА СООБЩЕНИЕ (ЕСЛИ ПОДДЕРЖИВАЕТСЯ) | ПОСЛЕ ПОЛУЧЕНИЯ СООБЩЕНИЯ-УВЕДОМЛЕНИЯ НАЖМИТЕ И УДЕРЖИВАЙТЕ КНОПКУ АССИСТЕНТА, ЧТОБЫ ОТВЕТИТЬ. ЗАКОНЧИВ, ОТПУСТИТЕ КНОПКУ.                                                                                                    |

#### Примечания:

- 1. Google, Android и Google Play являются товарными знаками компании Google LLC.
- 2. Google Ассистент доступен не на всех языках и не во всех странах.
- Чтобы включить или отключить Google Ассистента, установите приложение JBL. Выберите Settings (Настройки) > Voice Assistant (Голосовой помощник) > Google Assistant (Google Ассистент).

## ID

#### Asisten Google

- a. Untuk menyiapkan Asisten Google
  - 1. Sambungkan headphone ke perangkat seluler

2. Siapkan Asisten Google menggunakan perangkat seluler:

Untuk perangkat Android, tekan dan tahan tombol layar utama untuk membuka Asisten Google dan ikuti petunjuk di layar.

Untuk perangkat iOS, buka dan unduh aplikasi Asisten Google dan ikuti petunjuk aplikasi.

Catatan: Asisten Google tersedia pada perangkat Android™ 5.0 yang memenuhi syarat\* atau yang lebih baru.

Untuk perangkat iOS, aplikasi Asisten Google perlu diunduh.

Bekerja pada ponsel Android™ Lollipop, Marshmallow, dan Nougat yang memiliki layanan Google Play, memori >1,5 GB, dan resolusi layar 720p atau lebih tinggi. Untuk informasi selengkapnya tentang kemampuan Asisten Google, buka: assistant.google.com/platforms/headphones

b. Untuk menggunakan Asisten Google

| FUNGSI                          | CARA MELAKUKAN                                                                                                    |
|---------------------------------|----------------------------------------------------------------------------------------------------|
| BERBICARA DENGAN ASISTEN GOOGLE | TEKAN DAN TAHAN TOMBOL ACTION UNTUK MEMULAL PERLU DIPASANGKAN DENGAN PONSEL YANG MEMENUHI SYARAT DAN TERHUBUNG DENGAN INTERNET. UNTUK CONTOH PERTANYAAN DAN HAL-HAL YANG DAPAT |
|                                 | ANDA LAKUKAN, BUKA: HTTPS://ASSISTANT.GOOGLE.COM/PLATFORMS/HEADPHONES                                                                                                    |
| MEMERIKSA NOTIFIKASI            | TEKAN TOMBOL ACTION.                                                                                                    |
| MENONAKTIFKAN ASISTEN GOOGLE    | TEKAN DUA KALI TOMBOL ACTION.                                                                                                    |
| MEMBALAS PESAN (JIKA TERSEDIA)  | SETELAH MUNCUL NOTIFIKASI, TEKAN DAN TAHAN TOMBOL ACTION UNTUK MENJAWAB. LEPASKAN TOMBOL JIKA ANDA SUDAH SELESAL                                                               |

Catatan:

1. Google, Android, dan Google Play adalah merek dagang Google LLC.

2. Asisten Google tidak tersedia dalam bahasa dan negara tertentu.

3. Jika Anda ingin mengaktifkan atau menonaktifkan Asisten Google, silakan unduh aplikasi My JBL Headphones. Anda dapat menyetelnya dalam Setelan > Asisten suara > Asisten Google.

#### JP

#### Google アシスタント

a. Google アシスタントをセットアップするには

- 1. お使いのヘッドホンをモバイルデバイスに接続します
- 2. お使いのモバイルデバイスから、Google アシスタントをセットアップします:

Android"デバイスでは、ホームボタンを長押しして Google アシスタントを開き、スクリーンに表示される手順に従います。 iOSデバイスでは、Google アシスタントアプリを開くか、新たにダウンロードし、アプリの手順に従います。

#### ご注意:Google アシスタントは、互換性のあるAndroid<sup>™</sup> 5.0、あるいはそれ以降の機器\*でのみご利用頂けます。

iOSデバイスでは、Googleアシスタントアプリをダウンロードする必要があります。

\*Google Play<sup>™</sup>サービスを搭載するLollipop, MarshmallowおよびNougat版Android<sup>™</sup>デバイス。1.5GB以上のメモリと720p以上の解像度を備えていること。

Google アシスタントでご利用頂けるサービスに関する詳細な情報は以下をご参照ください:assistant.google.com/platforms/headphones

#### b.Google アシスタントの使用方法

| 機能                   | 操作方法                                                                                                    |
|----------------------|----------------------------------------------------------------------------------------------------|
| Google アシスタントに話しかけます | 開始するには、ACTIONボタンを長押しします。質問例やGoogle アシスタントでできることは以下をご参照ください:HTTPS://ASSISTANT.BOOBLE.COM/PLATFORMS/<br>HEADPHONES |
| 通知を受け取る              | アクションボタンを押します。                                                                                                   |
| Google アシスタントを停止します  | アクションボタンを2度押しします。                                                                                                |
| メルセージェの海茨(利田可能が担合)   | メッカージ通知を受け取った後、マクションボタンを目押ししたまま広笑します。ウマしたら、ボタンを離します                                                              |

注:

1. Google、Android、Google Play は Google LLC の商標です。

2. Google アシスタントは一部の言語や国では利用できません。

3. Google アシスタントをオンまたはオフにしたい場合は、JBL APPをダウンロードしてください。Settings>Voice assistant>Google Assistantの順に選択することができます。

#### KO

#### Google 어시스턴트

a. Google 어시스턴트를 설정하려면

- 1. 모바일 기기에 헤드폰을 연결합니다
- 모바일 기기를 이용해 Google 어시스턴트를 설정합니다. Android 기기의 경우, 홈 버튼을 누른 상태에서 Google 어시스턴트를 열고 화면의 지침에 따르십시오 iOS기기의 경우, Google 어시스턴트를 열거나 다운로드하고 앱 지침에 따르십시오.

참고: Google 어시스턴트는 적합한 Android 5.0 이상의 기기\*에서 이용할 수 있습니다.

iOS 기기의 경우, Google 어시스턴트 앱을 다운로드해야 합니다.

\*Google Play 서비스, 1.5GB가 넘는 메모리 용량 및 720p 이상의 화면 해상도를 가진 롤리팝. 마시멜로 및 누가(Nougat) Android 폰에서 작동합니다. Google 어시스턴트의 기능에 대한 자세한 내용은 assistant.google.com/platforms/headphones에서 확인하십시오

#### b. Google 어시스턴트를 사용하려면

| 기능                   | 해야할작업                                                                                                    |
|----------------------|----------------------------------------------------------------------------------------------------|
| Google 어시스턴트에게 말하십시오 | 시작하려면 ACTION(작업) 버튼을 길게 누릅니다. 사용자가 할 수 있는 작업과 질문에 대한 예는 HTTPS://ASSISTANT.0000LE.COM/PLATFORMS/HEADPHONES에서확인하십시오 |
| 알림 받기                | 작업 버튼을 누릅니다.                                                                                                    |
| GOOGLE 어시스턴트 중지      | 작업 버튼을 두 번 누릅니다.                                                                                                  |
| 메시지에 답하기(가능한 경우)     | 메시지 알림을 받으면 작업 버튼을 길게 눌러 응답합니다. 작업이 끝났으면 버튼을 놓습니다.                                                                |

#### 참고:

1. Google, Android 및 Google Play는 Google LLC의 상표입니다.

2. Google 어시스턴트는 특정 국가에서 사용할 수 없으며 지원하지 않는 언어가 있습니다.

3. Google 어시스턴트를 설정하거나 해제하려면 JBL 앱을 다운로드하십시오. 설정 > 음성 지원 > Google 어시스턴트로 이동하여 선택할 수 있습니다.

## PL

#### Asystent Google

a. W celu skonfigurowania Asystenta Google

- 1. Podłącz słuchawki do urządzenia mobilnego
- Włącz Asystenta Google, używając urządzenia mobilnego: Na urządzeniu z systemem Android<sup>11</sup> naciśnij i przytrzymaj przycisk ekranu głównego, aby otworzyć Asystenta Google i postępuj zgodnie z instrukcjami pojawiającymi się na ekranie. Na urządzeniu z systemem iOS otwórz lub pobierz Asystenta Google i postępuj zgodnie z instrukcjami aplikacji.

Uwaga: Asystent Google jest dostępny na urządzeniach z systemem Android™ 5.0 lub nowszym.

W przypadku urządzeń z systemem iOS należy pobrać Asystenta Google. Działa na urządzeniach z systemami Android<sup>™</sup> Lollipop, Marshmallow i Nougat z usługami Sklepu Google Play, wymagania: >1,5 GB pamięci operacyjnej oraz rozdzielczość ekranu 720p lub wyższa.

Aby uzyskać więcej informacji na temat możliwości Asystenta Google, odwiedź: assistant.google.com/platforms/headphones

b. Jak Korzystać z Asystenta Google

| FUNKCJA                                    | CO ROBIĆ                                                                                                    |
|--------------------------------------------|----------------------------------------------------------------------------------------------------|
| POROZMAWIAJ Z ASYSTENTEM GOOGLE            | NACIŚNU I PRZYTRZYMAJ PRZYCISK AKCJI, ADY ROZPOCZĄĆ. WYMAGA SPAROWANIA Z ODPOWIEDNIM TELEFONENI POŁĄCZENA Z INTERNETEM.<br>Aby znależć przykłady pytań i wskazówiki, odwiedż. https://assistantboogle.com/platforms/headphones |
| ODSŁUCHAJ POWIADOMIENIA                    | NACIŚNU PRZYCISK DZIAŁANIA.                                                                                                    |
| ZATRZYMAJ ASYSTENTA GOOGLE                 | dwukrotnie naciśni przycisk działania.                                                                                                    |
| ODPOWIEDZ NA WIADOMOŚĆ<br>(JEŚLI DOSTĘPNE) | PO OTRZYMANU WIADOMOŚCI NACIŚNU I PRZYTRZYMAJ PRZYDISK DZIAŁANIA, ABY ODPOWIEDZEĆ. NA KONIEC ZWOLNU PRZYDISK.                                                                                                    |

#### Uwaga:

1. Google, Android i Google Play są znakami towarowymi Google LLC.

2. Asystent Google nie jest dostępny w niektórych językach i krajach.

3. Jeśli chcesz włączyć lub wyłączyć Asystenta Google, pobierz naszą aplikację JBL. Możesz wybrać go w Ustawienia > Asystent głosowy > Asystent Google.

#### SV

#### Google Assistent

a. För att konfigurera Google Assistent

- 1. Anslut dina hörlurar till din mobila enhet
- 2. Konfigurera Google Assistent med din mobila enhet:

Tryck och håll nere hemknappen på din Android<sup>®</sup>-enhet för att öppna Google Assistent, följ sedan instruktionerna på skärmen. På iOS-enheter kan du öppna eller ladda ned appen Google Assistent, följ sedan instruktionerna i appen.

Observera: Google Assistent är tillgänglig på kompatibla Android™ 5.0 enheter eller senare.

På iOS-enheter behöver appen Google Assistent laddas ned.

Fungerar på Android"-telefoner med Lollipop, Marshmallow och Nougat med Google Play-tjänster, >1.5GB av minne och 720p eller högre skärmupplösning. För mer information om vad Google Assistent kan göra, besök: Assistent.google.com/platforms/headphones

#### b. För att använda din Google Assistent

| FUNKTION                                      | VAD DU KAN GÖRA                                                                                                    |
|-----------------------------------------------|----------------------------------------------------------------------------------------------------|
| PRATA MED DIN GOOGLE ASSISTENT                | TRYCK OCH HÅLL NERE ÅTGÄRDSKNAPPEN FÖR ATT BÖRJA. KRÄVER PARKOPPLING MED LÄMPLIG TELEFON OCH INTERNETANSLUTNING. FÖR EXEMPEL PÅ FRÅGOR OCH SAKER ATT GÖRA, BESÖK: ASSISTENT.GOOGLE.COM/ |
|                                               | PLATFORMS/HEADPHONES                                                                                                    |
| FÅ DINA MEDDELANDEN                           | TRYCK PÅ ÅTGÄRDSKNAPPEN.                                                                                                    |
| STOPPA DIN GOOGLE ASSISTENT                   | DUBBELTRYCK PÅ ÅTGÄRDSKNAPPEN.                                                                                                    |
| SVARA PÅ ETT MEDDELANDE (DÄR DET ÄR LÄMPLIGT) | EFTER ATT DU FÅR ETT MEDDELANDE, TRYCK OCH HÅLL NED ÅTGÄRDSKNAPPEN FÖR ATT SVARA. NÄR DU ÄR KLAR, SLÄPP KNAPPEN.                                                                        |

#### Notera:

1. Google, Android och Google Play är varumärken som tillhör Google LLC.

2. Google Assistent är inte tillgänglig på vissa språk och i vissa länder.

3. Om du vill slå på eller stänga av Google Assistant kan du ladda ned vår app MY JBL Headphones. Du gör detta under Inställningar > Röstassistent > Google Assistant.

HP\_JBL\_CLUB950NC\_QSG APP PART(GOOGLE)\_CR\_V11